# For Faculty Committee Members (CRS)

The approver queue has two queues:

- 1. My Queue
- 2. Search Queue

| UCR COURSE RE                                       | UCR COURSE REQUEST SYSTEM (CRS) |  |  |  |  |  |  |
|-----------------------------------------------------|---------------------------------|--|--|--|--|--|--|
| НОМЕ                                                |                                 |  |  |  |  |  |  |
| Hello, Randolp<br>Welcome to Course Request System. | h                               |  |  |  |  |  |  |
| (E) <sup>12</sup><br>My Queue                       | Search                          |  |  |  |  |  |  |

Per policy, faculty queues receive course proposals after they are assigned by the College, Graduate or Committee on Courses approver.

Courses will be in the My Queue.

# 1. My Queue

- i. This queue is where the faculty committee member selects courses to review that were assigned to them or to view other courses that may not have been assigned to their queue.
- ii. Select a course by selecting the subject and course number of the course to review.

### **MY QUEUE**

Search Table

| Start<br>Term <b>≑</b> | College | Course<br>¢ | Cross List 🔶                          | Course Title 🗢                   | Action 🗢               | Submitted By                   | Create Date 🗢            | My Last Action                   | ¢ |
|------------------------|---------|-------------|---------------------------------------|----------------------------------|------------------------|--------------------------------|--------------------------|----------------------------------|---|
| Winter<br>2018         | HS      | HISA<br>150 |                                       | UNITED STATES<br>URBAN HISTORY   | New                    | Melinda<br>Miller              | 06/13/2017<br>08:16:02AM |                                  |   |
| Winter<br>2018         | HS      | HIST<br>122 |                                       | MDRN MDLE EAST<br>HIST-1800-1935 | New                    | Melinda<br>Miller              | 06/13/2017<br>08:25:11AM |                                  |   |
| Winter<br>2020         | HS      | DNCE<br>100 |                                       | UPPER DIVISION<br>DANCE          | New                    | Katelyn<br>Robinson<br>Leviton | 07/13/2017<br>01:54:12PM |                                  |   |
| Winter<br>2022         | HS      | MUS<br>100E |                                       | TOPICS IN MUSIC -<br>SEGMENT E   | New                    | Katelyn<br>Robinson<br>Leviton | 07/13/2017<br>02:07:18PM |                                  |   |
| Fall<br>2020           | HS      | AHS<br>100  | MCS 100                               | CROSS LISTED<br>COURSE           | New                    | Katelyn<br>Robinson<br>Leviton | 07/13/2017<br>02:10:18PM | Ok -<br>01/05/2018<br>09:50:37AM |   |
| Winter<br>2019         | HS      | PHIL<br>154 |                                       | PHENOMENOLOGY                    | New                    | Liz Beth<br>Sanchez            | 08/21/2017<br>03:33:31PM |                                  |   |
| Winter<br>2018         | HS      | ANTH<br>176 | DNCE 127AST<br>127ETST<br>172MUS 127  | MUSIC CULTURES OF<br>SE ASIA     | Priority<br>Enrollment | Janice<br>Henry                | 08/25/2017<br>03:45:58PM |                                  |   |
| Winter<br>2019         | HS      | AST<br>123  | ANTH 126MUS<br>123DNCE<br>123SEAS 123 | SOUTHEAST ASIAN<br>PERFORMANCE   | Change                 | Melinda<br>Miller              | 08/30/2017<br>11:32:43AM |                                  |   |
|                        |         |             |                                       | 05000000                         |                        |                                |                          |                                  |   |

#### NOT ASSIGNED FOR REVIEW

| Search Table   |         |             |                  |                                   |             |                   |                          |
|----------------|---------|-------------|------------------|-----------------------------------|-------------|-------------------|--------------------------|
| Start Term 🜩   | College | Course 🖨    | Cross List<br>\$ | Course Title 🗢                    | Action 🗢    | Submitted By 🗢    | Create Date              |
| Spring 2018    | EN      | BIEN 111    |                  | CREATING COURSE 100-199           | New         | Melinda<br>Miller | 06/05/2017<br>09:37:25AM |
| Summer<br>2018 | EN      | CS 134      |                  | VIDEO GAME CREATION AND<br>DESIGN | Change      | Melinda<br>Miller | 08/14/2017<br>10:47:19AM |
| Winter 2019    | EN      | ME 001A     |                  | INTRO MECHANICAL<br>ENGINEERING   | Discontinue | Paul Talavera     | 08/21/2017<br>03:31:31PM |
| Winter 2018    | EN      | CS 009M     |                  | INTRO TO COMPUTATNL<br>SCI&ENGRNG | Change      | Brenda<br>Cuevas  | 08/23/2017<br>03:34:33PM |
| Fall 2018      | EN      | CS 033      |                  | TEST                              | New         | Brenda<br>Cuevas  | 08/28/2017<br>03:23:55PM |
| Spring 2018    | EN      | CS 006      |                  | EFFECTVE USE OF WRLD WIDE<br>WEB  | Change      | Brenda<br>Cuevas  | 08/28/2017<br>03:30:32PM |
| Winter 2019    | EN      | ENGR<br>010 |                  | INTRODUCTION TO<br>ENGINEERING    | Change      | Melinda<br>Miller | 09/06/2017<br>12:28:56PM |
| Winter 2019    | EN      | ME 001B     |                  | INTRO MECHANICAL<br>ENGINEERING   | Discontinue | Paul Talavera     | 09/06/2017<br>12:30:46PM |
| Winter 2019    | EN      | ME 001C     |                  | INTRO MECHANICAL<br>ENGINEERING   | Discontinue | Paul Talavera     | 09/06/2017<br>12:31:11PM |

## 2. Click on HISA 150

- A. This opens HISA 150 for review by the committee member. The committee member will see the three basic tabs on the right and one action tab on the left.
- B. Courses may have other tabs listed on the left. Some may include:
  - i. Summary Tab
  - ii. Course Review & Comments (left tab)
  - iii. Committee Members Comments
  - iv. Routing Comments
  - v. Affected Courses (if applicable)
  - vi. Attachments (if applicable)

- 2b. Summary Tab & Course Review & Comments
  - i. Review the course information by scrolling down.
  - ii. Select Course Review & Comments.
    - a. Select OK if the course if the course meets policies listed the "General Rules and Policies Governing courses of Instruction".
    - b. Select Concerns if the course does not meet the policies listed in the "General Rules and Policies Governing Courses of Instruction". When selecting Concerns, you must enter in a comment.
    - c. After selecting OK or Concerns, select OK at the bottom.
    - d. Your review information will show up in My Queue in the My Last Action column.
    - e. The committee analyst will see the last comment by each member made here.
    - f. These comments will show in the Committee Member Comments tab or the Routing Comments tab.

| Course Review & Comments                                                                                                    | >                  |
|----------------------------------------------------------------------------------------------------|--------------------|
| Proposal for ENGL 01PA                                                                                                    |                    |
| Choose "OK" to indicate the course proposal requires no further review. Choose "Concerns" to indicate that the c<br>urther review (the course should be reviewed at the next committee meeting). | ourse does require |
|                                                                                                    |                    |
|                                                                                                    |                    |
| Please add your comment, if any:                                                                                                    |                    |
|                                                                                                    |                    |
|                                                                                                    |                    |
|                                                                                                    |                    |
|                                                                                                    | :                  |
| elected:                                                                                                    |                    |
|                                                                                                    |                    |
|                                                                                                    |                    |

| Start<br>Term ≑ | College | Course<br>¢  | Cross List 🔶                             | Course Title 🗢 🖨                     | Action 🗢               | Submitted By                   | Create Date  🖨           | My Last Action 🖨                      |
|-----------------|---------|--------------|------------------------------------------|--------------------------------------|------------------------|--------------------------------|--------------------------|---------------------------------------|
| Winter<br>2018  | HS      | HISA<br>150  |                                          | UNITED STATES<br>URBAN HISTORY       | New                    | Melinda<br>Miller              | 06/13/2017<br>08:16:02AM |                                       |
| Winter<br>2018  | HS      | HIST<br>122  |                                          | MDRN MDLE EAST<br>HIST-1800-1935     | New                    | Melinda<br>Miller              | 06/13/2017<br>08:25:11AM |                                       |
| Winter<br>2020  | HS      | DNCE<br>100  |                                          | UPPER DIVISION<br>DANCE              | New                    | Katelyn<br>Robinson<br>Leviton | 07/13/2017<br>01:54:12PM |                                       |
| Winter<br>2022  | HS      | MUS<br>100E  |                                          | TOPICS IN MUSIC -<br>SEGMENT E       | New                    | Katelyn<br>Robinson<br>Leviton | 07/13/2017<br>02:07:18PM |                                       |
| Fall<br>2020    | HS      | AHS<br>100   | MCS 100                                  | CROSS LISTED<br>COURSE               | New                    | Katelyn<br>Robinson<br>Leviton | 07/13/2017<br>02:10:18PM | Ok - 01/05/2018<br>09:50:37AM         |
| Winter<br>2019  | HS      | PHIL<br>154  |                                          | PHENOMENOLOGY                        | New                    | Liz Beth<br>Sanchez            | 08/21/2017<br>03:33:31PM |                                       |
| Winter<br>2018  | HS      | ANTH<br>176  | ETST 172MUS<br>127DNCE<br>127AST 127     | MUSIC CULTURES OF<br>SE ASIA         | Priority<br>Enrollment | Janice<br>Henry                | 08/25/2017<br>03:45:58PM |                                       |
| Winter<br>2019  | HS      | AST<br>123   | DNCE<br>123SEAS<br>123ANTH<br>126MUS 123 | SOUTHEAST ASIAN<br>PERFORMANCE       | Change                 | Melinda<br>Miller              | 08/30/2017<br>11:32:43AM |                                       |
| Fall<br>2018    | HS      | ENGL<br>01PA |                                          | BEGINNING<br>COMPOSITN:<br>INTENSIVE | Change                 | Melinda<br>Miller              | 09/07/2017<br>02:18:53PM | Concern -<br>01/17/2018<br>11:31:59AM |
|                 |         |              |                                          | 0050111 T00100 IN                    |                        |                                | 00/00/00007              |                                       |

# 2c. COMMITTEE MEMBER COMMENTS

i. This tab is to review or chat with your other committee members before making a Course Review & Comments decision. Comments from other faculty members will appear here.

# 2d. ROUTING COMMENTS

i. This tab is to review the routing comments from preparers, reviewers, college approvers, graduate approvers and committee approvers.

- 3. Search Queue
  - a. Select Search.
  - b. Enter in the course subject and course number with a space in between (ETST 001).
  - c. Select Active in the Course Status to see courses that are currently active in Banner Test. (Banner Production and Banner Test are not the same.)

| SEARCH                 |                   |                               |        |                           |     |
|------------------------|-------------------|-------------------------------|--------|---------------------------|-----|
| Course<br>lumber/Title | ETST 001          | Course Status                 | Active | - SEAI                    | RCH |
| Course                 | \$<br>Cross Lists | \$<br>Course Titles           | \$     | Courses Related           | \$  |
| ETST 001               |                   | RACE & ETHNICITY:INTRO        |        | Click for Courses related |     |
| FTOT COALL             |                   | HON INTRO TO PACE & ETHNICITY |        | Click for Courses related |     |

d. Select Discontinued/Inactive for courses that are discontinued or inactive in Banner Test.

| SEADON                 |             |                     |        |                           |   |
|------------------------|-------------|---------------------|--------|---------------------------|---|
| Course<br>Number/Title | CHEM 112A   | Course Status       | Discon | tinued/Inactive • SEARCH  | ] |
| Course                 | Cross Lists | \$<br>Course Titles | \$     | Courses Related           | ŧ |
| CHEM 112A              |             | ORGANIC CHEMISTRY   |        | Click for Courses related |   |

# e. Select courses that are pending either in CRS or in Banner Test.

| SFARCH                |                                       |                     |                             |    |                                     |    |
|-----------------------|---------------------------------------|---------------------|-----------------------------|----|-------------------------------------|----|
| ourse<br>lumber/Title |                                       | AST 12              | 3 Course Statu              | S  | Pending Review • SEARCH             |    |
| Course 💠              | Cross Lis                             | ts 🖨                | Course Titles               | \$ | Courses Related                     | \$ |
| AST 123               | SEAS 12<br>ANTH 1<br>DNCE 1<br>MUS 12 | 23<br>26<br>23<br>3 | SOUTHEAST ASIAN PERFORMANCE |    | DNCE 123;SEAS 123;ANTH 126;MUS 123; |    |

f. Select Blank to get active or discontinued/inactive or select Pending Review to have the search come back with all courses in Banner Test.

| HOME SEARCH            |                |                                |                            |
|------------------------|----------------|--------------------------------|----------------------------|
|                        |                |                                |                            |
| SEARCH                 |                |                                |                            |
| Course<br>Number/Title | BCH            | Course Status                  | • SEARCH                   |
| Course 🗢               | Cross Lists  🗢 | Course Titles 🗢                | Courses Related 🗢          |
| BCH 010                |                | INTRO TO NUTRITION             |                            |
| BCH 015                |                | INTROD BIOCHEM LAB             |                            |
| BCH 021                |                | ADVENTURES IN BIOCHEMISTRY     |                            |
| BCH 095                |                | TOPCS IN BCH FR CAREER PLANING | NASC 093;NASC 091;BCH 095; |
| BCH 096                |                | INTRO-HUMANTARIAN&HLTHCARE SRV | BCH 0981;                  |
| BCH 097                |                | RESEARCH TUTORIAL              |                            |
| BCH 098H               |                | FRESHMEN SEMINAR:LIVING SYSTMS |                            |
| BCH 0981               |                | IND INT-HUMNTARN/HLTHCAR ARENA |                            |
| BCH 100                |                | ELEMENTARY BIOCHEMISTRY        | Click for Courses related  |
| BCH 101                |                | INTRO BIOCHEMICAL LABORATORY   | BCH 162;BCH 1981;BCH 102;  |
| BCH 102                |                | INTRODUCTORY BIOCHEM LAB       |                            |
| BCH 110A               |                | GENERAL BIOCHEMISTRY           | Click for Courses related  |
| BCH 110B               |                | GENERAL BIOCHEMISTRY           | Click for Courses related  |
| BCH 110C               |                | GENERAL BIOCHEMISTRY           | Click for Courses related  |
| BCH 111                | ENTM 111       | GENOMCS OF HUMAN DISEASE VCTRS |                            |
| BCH 112                |                | INTERMED BIOCHEMSTRY LAB       |                            |
| BCH 120                |                | TOPICS IN HUMAN BIOCHEMISTRY   |                            |

| BCH 132  |                      | RADIOISOTOPES LAB              |                                           |
|----------|----------------------|--------------------------------|-------------------------------------------|
| BCH 153  | BPSC 153<br>BIOL 153 | PLANT GENOMICS & BIOTECHN LAB  | BIOL 109;                                 |
| BCH 162  |                      | ADVNCD BIOCHEMISTRY LABORATORY | BCH 189;CHEM 166;                         |
| BCH 180A |                      | METHODS IN GENE REGULATION     |                                           |
| BCH 180B |                      | METHODS IN CHROMATIN RESEARCH  |                                           |
| BCH 180C |                      | METHODS IN CELL SIGNALING      |                                           |
| BCH 180E |                      | ADVNCD METHODS IN BIOCHEMISTRY |                                           |
| BCH 180F |                      | ADVNCD METHODS IN BIOCHEMISTRY |                                           |
| BCH 180G |                      | ADVNCD METHODS IN BIOCHEMISTRY |                                           |
| BCH 1801 |                      | ADVNCD METHODS IN BIOCHEMISTRY |                                           |
| BCH 180J |                      | ADVNCD METHODS IN BIOCHEMISTRY |                                           |
| BCH 180K |                      | ADVNCD METHODS IN BIOCHEMISTRY |                                           |
| BCH 180M |                      | ADVNCD METHODS IN BIOCHEMISTRY |                                           |
| BCH 180N |                      | ADVNCD METHODS IN BIOCHEMISTRY |                                           |
| BCH 1800 |                      | ADVNCD METHODS IN BIOCHEMISTRY |                                           |
| BCH 180P |                      | ADVNCD METHODS IN BIOCHEMISTRY |                                           |
| BCH 180Q |                      | ADVNCD METHODS IN BIOCHEMISTRY |                                           |
| BCH 180R |                      | ADVNCD METHODS IN BIOCHEMISTRY |                                           |
| BCH 180S |                      | ADVNCD METHODS IN BIOCHEMISTRY |                                           |
| BCH 180T |                      | ADVNCD METHODS IN BIOCHEMISTRY |                                           |
| BCH 180U |                      | ADVNCD METHODS IN BIOCHEMISTRY |                                           |
| BCH 182  |                      | BCH LAB-RECOM DNA TECHS        |                                           |
| BCH 183  | BPSC 183             | PLANT BCH&PHARM PLNT METABLTS  |                                           |
| BCH 184  |                      | TOPICS IN PHYSCAL BIOCHEMSTRY  | CHEM 241;BCH 241;BCH 210;BCH 186;CHE 150; |
| BCH 185  |                      | MOLECULAR EVOLUTION            |                                           |

| BCH 183  | BPSC 183                                                | PLANT BCH&PHARM PLNT METABLTS  |                                           |
|----------|---------------------------------------------------------|--------------------------------|-------------------------------------------|
| BCH 184  |                                                         | TOPICS IN PHYSCAL BIOCHEMSTRY  | CHEM 241;BCH 241;BCH 210;BCH 186;CHE 150; |
| BCH 185  |                                                         | MOLECULAR EVOLUTION            |                                           |
| BCH 186  |                                                         | TOPCS IN MOLECLR BIOENERGETICS |                                           |
| BCH 187  |                                                         | FUNDAMENTALS OF ENZYMOLOGY     |                                           |
| BCH 188  |                                                         | INTRO TO ORAL PRESENTATIONS    |                                           |
| BCH 189  |                                                         | ADV ANLYS OF BIOCHEM MTHDS     |                                           |
| BCH 189A |                                                         | READ&ANALY-SCIENTIFIC ARTICLES |                                           |
| BCH 190  |                                                         | SPECIAL STUDIES                |                                           |
| BCH 197  |                                                         | UNDERGRADUATE RESEARCH         | Click for Courses related                 |
| BCH 198I |                                                         | INTERNSHIP IN BIOCHEMISTRY     |                                           |
| BCH 204  | ENTX 204<br>CMDB 204                                    | GENOME MAINTENANCE & STABILITY |                                           |
| BCH 205  | PLPA 205<br>BPSC 205<br>MCBL 205<br>CMDB 205<br>GEN 205 | SIGNL TRNS PTHWYS-MICRBS&PLNTS |                                           |
| BCH 209  | CMDB 209<br>GEN 209                                     | RIBONUCLEIC ACID (RNA) BIOL    |                                           |
| BCH 210  |                                                         | BIOCHEM OF MACROMOLECULES      | BCH 264;                                  |
| BCH 210A |                                                         | BIOCH OF MACROMOLECULES        |                                           |
| BCH 210B |                                                         | BIOCH OF MACROMOLECULES        |                                           |
| BCH 211  |                                                         | MOLECULAR BIOLOGY              | ENTM 243;                                 |
| BCH 211A |                                                         | MOLECLR BIO&BCHM REGULATION    |                                           |
| BCH 211B |                                                         | MOLECLR BIO&BCHM REGULATION    |                                           |
| BCH 212  |                                                         | SIGNAL TRANSDUCTN&BIOCHEM REG  |                                           |
| BCH 222  |                                                         | ADV BIOCHEMESTRY LABORATORY    |                                           |
| BCH 230E |                                                         | ADVNCD TOPICS IN BIOCHEMISTRY  |                                           |